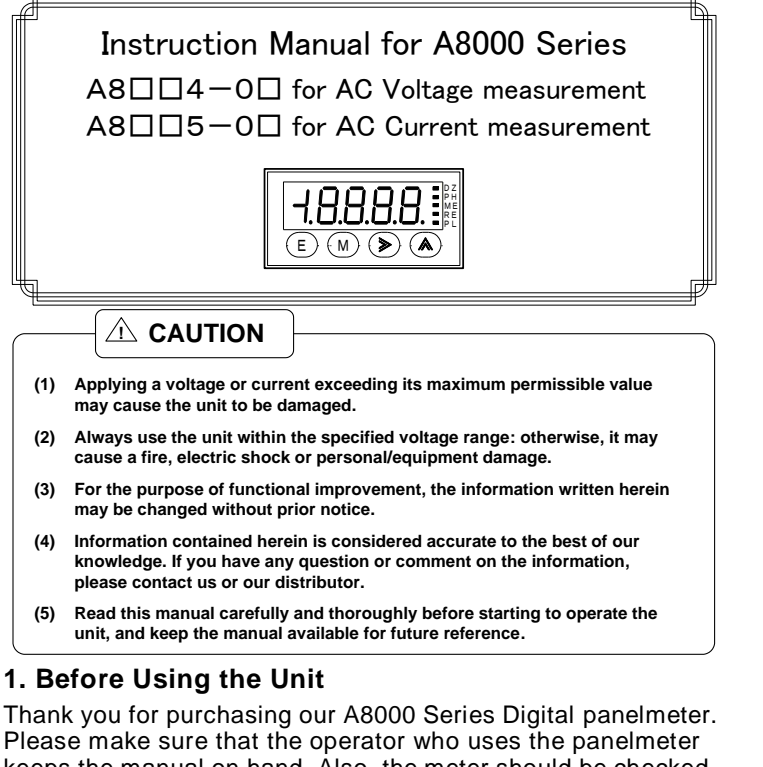

Please make sure that the operator who uses the panelmeter keeps the manual on hand. Also, the meter should be checked upon receipt for damage that might have occurred while in transit. Should the product be damaged or any accessory be missing, notify your sales representative or our sales office directly.

#### 1.1 Model and Suffix Code Configuration

The model and suffix code of the A8000 series are as shown below. Check that the product received matches the one you selected when ordering.

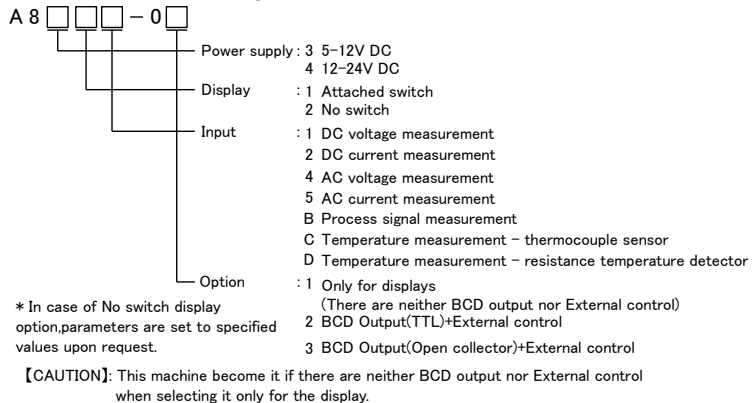

#### 1.2 Checking the Accessories

The A8000 series accessories include one copy of this Operation Manual and one unit label.

\*when BCD is selected by the option,BCD connector(Card edge type 26P)is attached.

#### 2. Mounting Method

#### 2.1 Panel Cutout Size

Panel cutout for mounting the A8000 series digital panelmeter is as shown below:

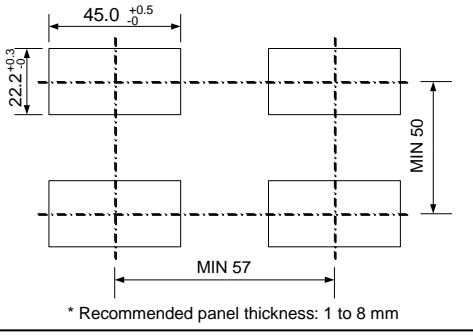

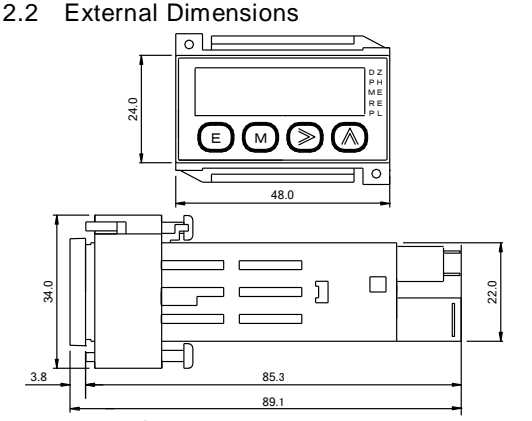

- \* In case of No switch display option, there is not print on the front panel.
- 2.3 How to Mount the Unit on the Panel

With the mounting bands detached from the main unit, insert the main unit into the opening in a panel from the front of the panel, and then attach the mounting bands to the main unit from the rear of the panel for fixing.

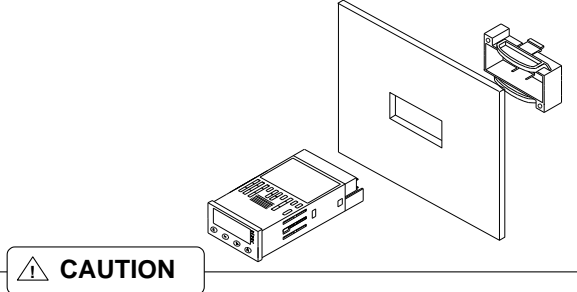

- (1) Do not install the unit where it is exposed to dust, particles, chemicals harmful to electric components, corrosive gases, etc.
- (2) When this unit is installed inside other equipment, pay attention to the heat radiation and keep the heat inside the equipment 50°C or below.
- (3) Exercise care so that the product is not subject to vibrations or shocks.

#### 3. Terminals and Connections

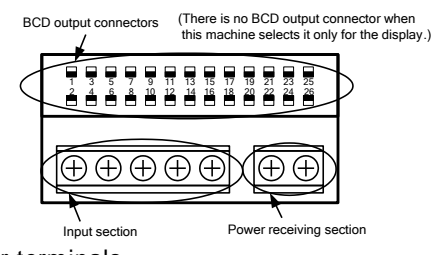

Lower terminals

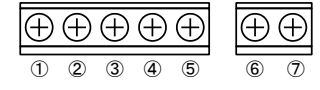

- ① : Input terminal HI (+ input terminal of 13 or 14, 24 or 25-rang)
- \*Display error can be get larger if you use in the range code 14 with more than 400Hz frequency. Please short the terminal number 2 and the terminal number 3 in that case
- terminal number 2 and the terminal number 3 in that case. Input terminal HI (+ input terminal of 11 or 12, 23-rang)
- 3 : Input terminal LO (- input terminal)
- Make input signal wires as short as possible and keep them away from other signal wires.
- Use two-core shielded cables in locations with a lot of external noise and connect the external sheaths to the LO side of the signal source at one point.
- If harmonic noise is superimposed on an input signal, use a low-pass filter at the time of input. However, care must be exercised depending on the usage conditions because a delay in response time is caused in time constant.
- (4),(5) : NC terminals
  - · Do not connect anything to the NC terminals.
- 6 : Power terminal (DC POWER 0 V)
- ⑦ : Power terminal (DC POWER +V)
  - The A8000 series panelmeter has no power switch; connecting it to a power source causes it to be operable immediately.

Upper terminals (only for units with BCD outputs) This machine become it if there are neither BCD output nor External control when selecting it only for the display.

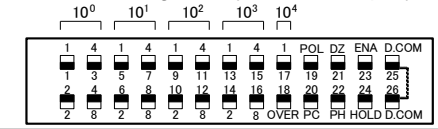

[ 🔬 Caution ]

(1) The BCD output logic can be switched using the BCD logic parameter (BCD.L) of the condition data, which is positive when BCD.L is set to P.LOG and negative when BCD.L is set to N.LOG for an output type of Open collector. This logic is reversed if the output type is "TTL." (2) The lock function is not provided in the BCD connector, and use it, please with the load doesn't hang to the connector.

- 1 to 17: Outputs of bits 1, 2, 4, and 8 of each digit

- 18: BCD overrange output 19: BCD polarity output 20: BCD printout command output
- 21: Digital Zero

Shorting this terminal and D.COM terminal or bringing their potential to the "0" level allows the meter to perform measurements with the previously displayed value as "zero." This feature displays the width of variations from that point onward.

22: Peak Hold

Shorting this terminal and D.COM terminal or bringing their potential to the "0" level allows the meter to display and hold the maximum value (Peak Hold), minimum value (Valley Hold), or the difference between the maximum and minimum values (Peak - Valley Hold). These functions can be switched using condition data.

23: BCD Enable

Shorting this terminal and D.COM terminal or bringing their potential to the "0" level causes BCD output to be high impedance or the transistor to be turned OFF.

24: Hold

Shorting this terminal and D.COM terminal or bringing their potential to the "0" level causes the panelmeter to maintain its indication 25, 26: D.COM

Common terminals for BCD outputs and control terminals

"0" level: 0 to 1.5 V, "1" level: 3.5 to 5 V, and input current: -0.5 mA

1

#### 4. Parameter Settings

4.1 **Components and Functions** 

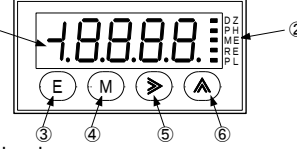

- ${\scriptstyle (1)}$  Main display unit: Displays a measured value or a menu or parameter information during parameter setup
- 2 Function monitoring indicator: Lights up when the control function is being used or blinks when a variety of settings is made.
- ③ Enter switch: Shifts the panelmeter from measurement status to
- parameter setting status (Enter + Mode). ④ Mode switch: Shifts to the item you wish to change during
  - parameter setting. Shifts to a shift data setting status (Mode + Shift) Digital zero ON/OFF control on the front panel (Mode + Increment)
- $(\overline{5})$ Shift switch: Moves to the digit where you wish to carry out setup during parameter setting.

Shifts to a shift data setting status (Mode + Shift)

⑥ Increment switch: Allows you to choose a numeric value during parameter setting (Increment) or select information.

Digital zero ON/OFF control on the front panel (Mode + Increment)

\* If condition data "b.up" is Off, disconnecting the power supply

causes a digital zero value to be cleared. In case of No switch display option, there is not print on the front panel but the switches are implemented.

4.2 Numeric and Character Indications

1 2 3 4 5 6 7 8 9 - / | 2 3 4 5 6 7 8 9 - / 0 0

A B C D E F G H I J K L M N O P Q R S T U V W X Y Z A b c d E F C H i J Y L N n o P 9 r 5 L U Y u S Y E 4.3 Parameter Types and Protect Levels

The A8000 series parameters are classified into the following groups depending on the main objective. Use of the protect setting in the condition data allows a limitation to be imposed on the settable parameters.

- Condition data: A group of parameters that set up basic actions such as the sampling rate and operation type for each control.
- Scaling data: A group of parameters relating to measurements such as scaling.
- Linearize data: A group of parameters relating to the function of correcting the linearity of an input value and display value.

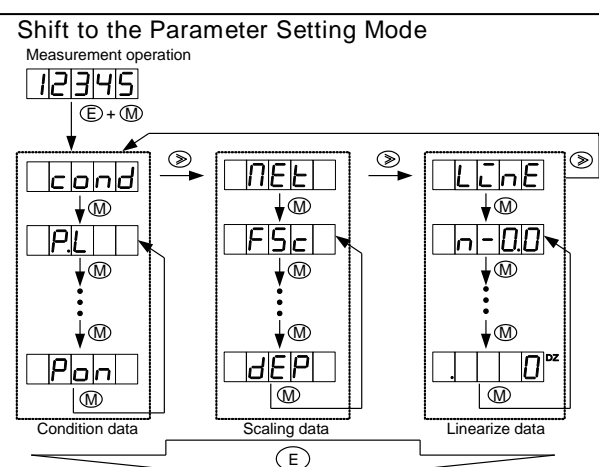

When the Enter key is pressed, the panelmeter stores data and returns to measurement operation.

#### 4.5 Protect Levels

4.4

Protect level 0 (PL0): Allows all parameters to be displayed (set). Protect level 1 (PL1): Allows condition and scaling data to be

displayed (set). Note: Condition data display (setting) is

available only for protection, range, and the number of averaging (sampling) times.

Protect level 2 or 3 (PL2, 3): Allows display (setting) of only condition data protect levels.

4.6 A setting method of eachparameter

#### 4.6.1 Setting Condition Data

Condition data is a group of parameters for setting up basic actions such as a protect level, measurement range, and each control's operation type.

Measurement operation

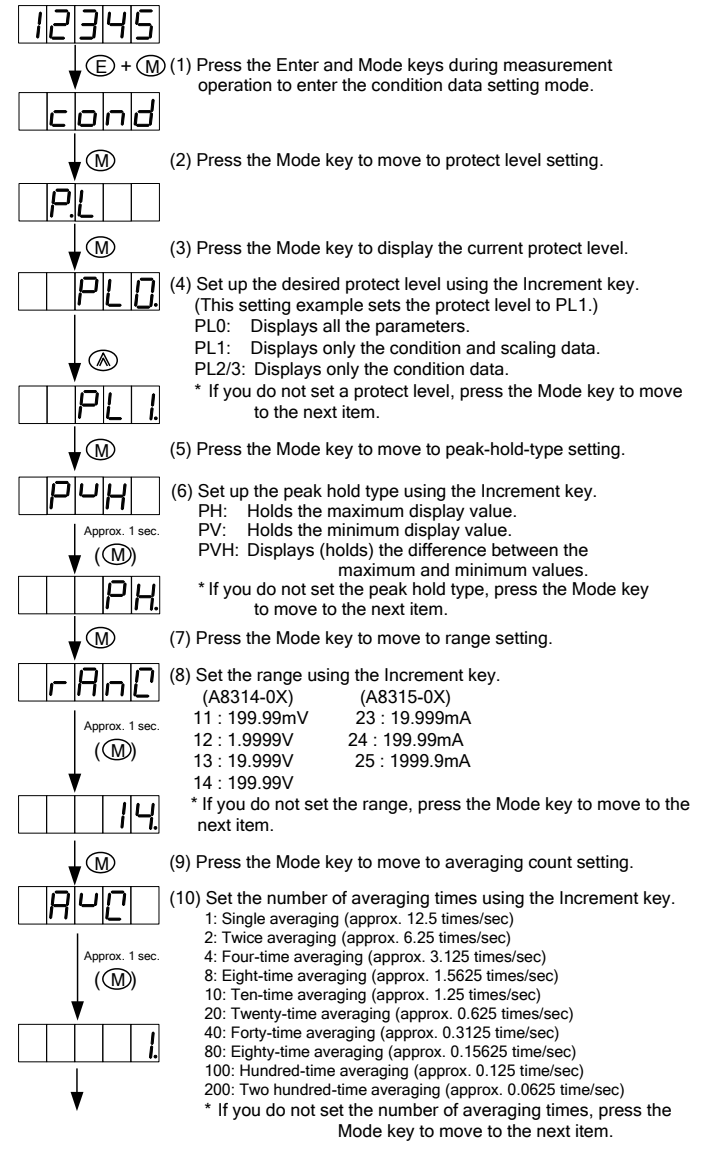

|                  | (11) Press the Mode key to move to moving averaging count setting.                                                                        |
|------------------|----------------------------------------------------------------------------------------------------|
|                  | (12) Set the number of moving averaging times using the Increment                                                                         |
| Approx. 1 sec.   | OFF: No moving averaging<br>2: Twice moving averaging<br>2: Twice moving averaging<br>3: Sixteen-time moving averaging                    |
|                  | 4: Four-time moving averaging 32: Thirty-two-time moving averaging<br>* If you do not set the number of moving averaging times press the  |
|                  | Mode key to may to the payt item                                                                                                    |
|                  | (12) Prose the Mede key to move to stop wide setting                                                                                      |
|                  | <ul><li>(14) Set up step-wide using the Increment key.</li></ul>                                                                          |
|                  | 1: Normal display<br>2: Only even numbers in the least significant digit                                                                  |
|                  | 5: Only "0" or "5" in the least significant digit<br>0: Only "0" in the least significant digit                                           |
|                  | item.                                                                                                    |
|                  | (15) Press the Mode key to move to display blank setting.                                                                                 |
|                  | (16) Set up display blank using the Increment key.                                                                                        |
|                  | OFF: Normal condition (brightest)<br>b-3: Bright                                                                                          |
|                  | b-2: Slightly dim<br>b-1: Dim                                                                                                    |
| $\Box \rho F F.$ | ON: Off<br>* If you do not set display blank, press the Mode key to move to the                                                           |
|                  | next item.<br>(17) Press the Mode key to move to digital limiter type setting.                                                            |
|                  | (18) Set up digital limiter type using the Increment key.                                                                                 |
| Approx. 1 sec.   | CUT: Holds display indication at a digital limiter value.<br>OVER: Displays overrange if an input or display value exceeds the            |
|                  | digital limiter range.<br>* If you do not set the digital limiter type, press the Mode key to move                                        |
| c UE.            | to the next item.                                                                                                    |
| <b>▼</b> M       | (19) Press the Mode key to move to BCD output logic type setting.<br>(This parameter is displayed only for the units with BCD outputs.)   |
| bcdL             | (20) Set up the BCD output type using the Increment key.                                                                                  |
| Approx. 1 sec.   | N.LOG: Negative logic<br>P.LOG: Positive logic<br>as a standard, TTL becomes reverse.                                                     |
|                  | * If you do not set the BCD output type, press the Mode key to move<br>to the next item.                                                  |
|                  |                                                                                                    |
|                  | (21) Press the Mode key to move to digital zero value backup setting.                                                                     |
| <u>6</u> UP      | (22) Set up digital zero backup using the Increment key.<br>OFF: Discards a digital zero value when power is disconnected.                |
| Approx. 1 sec.   | ON: Stores a digital zero value when power is disconnected.<br>* If you do not set digital zero backup, press the Mode key to move to the |
|                  | next item.<br>Note that there is a limit on the number of writes available for the                                                        |
|                  | EEPROM.<br>(23) Press the Mode key to move to linearize function setting                                                                  |
|                  | (This parameter is displayed only when the protect level is at PL0.)                                                                      |
|                  | (24) Set up the linearize function using the Increment key                                                                                |
| Approx. 1 sec.   | CLR: Initializes the linearize data. OFF: Disables the linearize function.                                                                |
|                  | * If you do not set the linearize function, press the Mode key to move<br>to the part item                                                |
|                  | (25) Press the Mode key to move to power-on delay setting                                                                                 |
|                  |                                                                                                    |
|                  | (26) Set up power-on delay using the Increment key.                                                                                       |
| (M)              | 01 to 30: Set value x seconds<br>* If you do not set power-on delay, press the Mode key to move                                           |
| oFF.             | to the next item.                                                                                                    |
| E or M           | (27) Press the Enter key to return to measurement operation (if you press the Mode key, the panelmeter returns to the setting             |
| ן<br>בובובו      | menu).                                                                                                    |
|                  |                                                                                                    |

#### 4.6.2 Setting Scaling Data

Scaling data is a group of parameters relating to measurements such as scaling or decimal points.

| Measurement op | peration                                                                                                    |
|----------------|----------------------------------------------------------------------------------------------------|
| 12345          |                                                                                                    |
|                | <ol> <li>Press the Enter and Mode keys during measurement operation<br/>to enter the condition data setting mode.</li> </ol>   |
| cond           |                                                                                                    |
| <b>▼</b> ≫     | (2) Press the Shift key to move to the scaling data setting mode.                                                              |
| NEE            |                                                                                                    |
| <b>▼</b> M     | $(3) \ {\rm Press \ the \ Mode \ key \ to \ display \ full-scale \ display \ value \ setting.}$                                |
| FSc            |                                                                                                    |
| <b>▼</b> M     | (4) Press the Mode key to enter the actual setup mode.                                                                         |
| 19999          | (5) Set up a display value provided at full-scale input, using the<br>Shift and Increment keys.                                |
| ۲              | (This setting example sets a full-scale display value to "18000.")                                                             |
| <b>♦</b> ®     | <ul> <li>Used to move to the setting digit (Shift Key)</li> <li>Ilsed to set a numeric value (Increment key)</li> </ul>        |
| 18000.         | * If you do not set a full-scale display value, press the Mode key to move to the next item.                                   |
| $\mathbf{V}$   | (6) Press the Mode key to display full-scale input-value setting.                                                              |
| Fin            |                                                                                                    |
| Approx. 1 sec. | (7) Set up a full-scale input value using the Shift and Increment                                                              |
| 🕈 (M)          | keys.<br>* If you do not set a full scale input value, press the Mode key to                                                   |
| 19999          | move to the next item.                                                                                                    |
| <b>▼</b> M     | (8) Press the Mode key to display offset display value setting.                                                                |
| oFS            |                                                                                                    |
| Approx. 1 sec. | (9) Set up a display value indicated at offset input using the Shift<br>and Increment keys.                                    |
|                | * If you do not set an offset-input display value, press the<br>Mode key to move to the next item                              |
|                |                                                                                                    |
|                | (10) Press the Mode key to display offset input value setting.                                                                 |
| olin           |                                                                                                    |
| Approx. 1 sec. | (11) Set up an offset input value using the Shift and Increment                                                                |
|                | <ul> <li>Keys.</li> <li>* If you do not set an offset input value, press the Mode key to move<br/>to the next item.</li> </ul> |
|                | (12) Dress the Mode (ou to display desired point estima                                                                        |
| <b>▼</b>       | (12) Press the mode key to display decimal-point setting.                                                                      |
| JEP            |                                                                                                    |
| Approx. 1 sec. | (13) Using the Shift key, set blinking the decimal point of the digit whose decimal point you wish to light up (If the decimal |
|                | point is not blinking, there is no decimal point.)                                                                             |
|                | * If you do not carry out a setting, press the Mode key to move to the next item.                                              |
| l) (E) or (M   | (14) Press the Enter key to return to measurement operation (if                                                                |
| 12345          | the Mode key is pressed, the panelmeter returns to the Setup menu).                                                            |

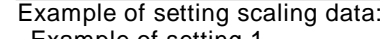

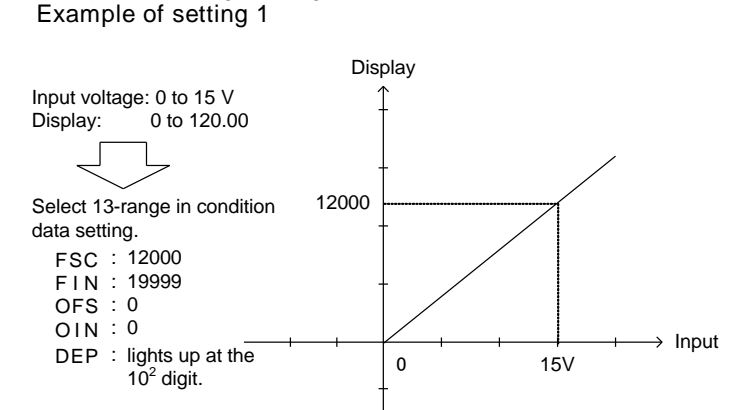

#### Example of setting 2

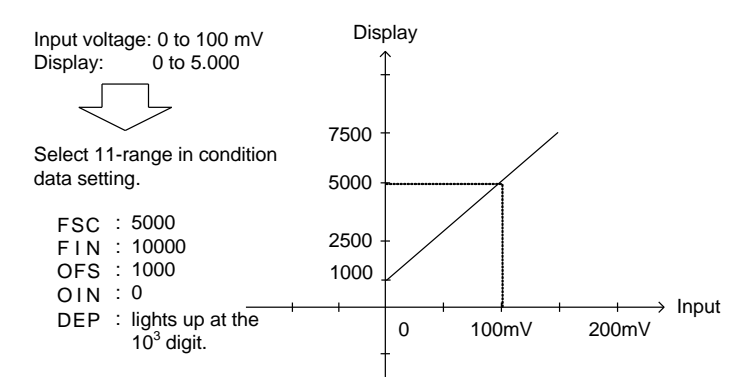

#### Example of setting 3

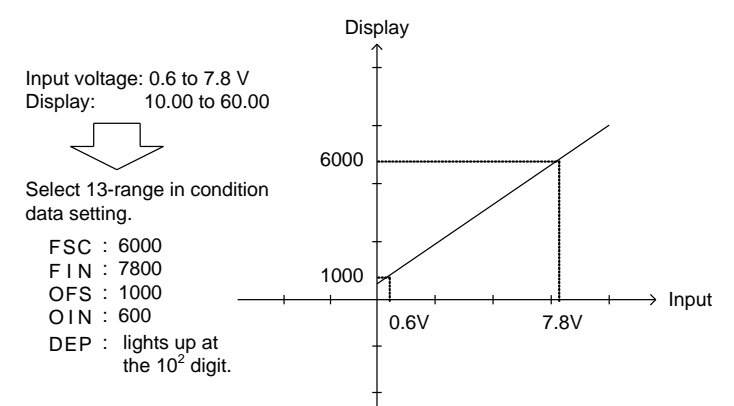

#### 4.6.3 Setting Linearize Data

Linearize data is a group of parameters relating to the function of correcting the linearity between input and display values. The linearize function corrects the linear relationship between input and display values at any point to change the inclination of the linearity. Linearize data is set using an input value (display value before correction) and output value (display value after correction) at any point.

To use the linearize function, carry out this linearize data setup first and then set the linearize function for activation in the condition data. The linearize function works only after that.

n

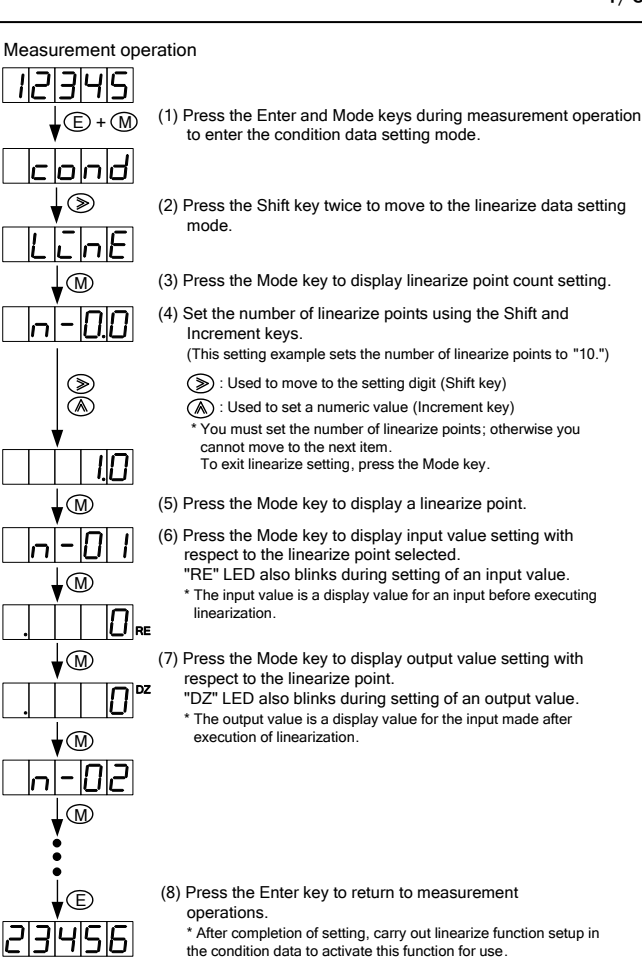

\* The setting conditions are  $N - 1 < N - 2 \dots N - 15 < N - 16$ , and if these conditions are not met. "Err" appears. If this happens, carry out the setting again. The number of linearize points is up to 16, but a value "17 to 19" is also displayed during setup. Note that if you set a value from 17 to 19, it is forced to set it to "16."

### 5. Other Functions

#### **Display Shift Function** 5.1

The display shift function is a function for arbitrarily shifting only the indication without changing the inclination of an input signal.

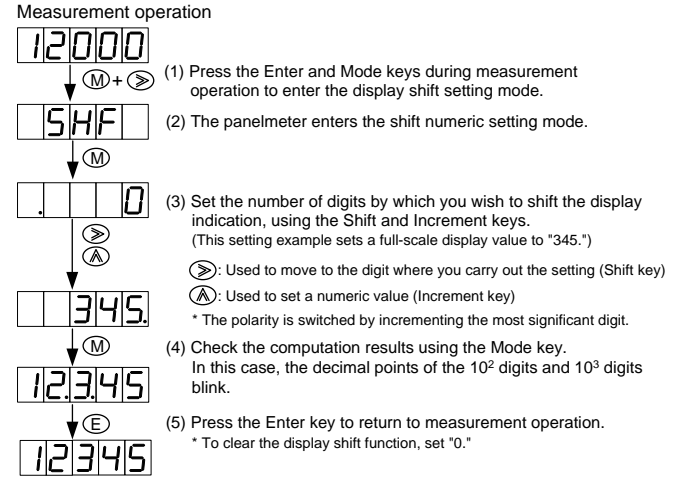

#### 5.2 Monitoring Mode

The A8000 series can display the maximum value, minimum value, the difference between them (maximum value minimum value), and input values in the main display Pressing the Increment key with the Enter key held down causes the panelmeter to enter the display status in each mode. To switch to each mode, press the Shift key for approximately one second. This switches the display value in the order of the maximum value, minimum value, and the difference (maximum value - minimum value), and the input value. Moreover, pressing the Increment key for

approximately one second allows you to clear the display value. Press the Enter key to return to the normal indication. (The next time you enter the monitoring mode, the mode you were in when you exited on the previous occasion is activated.)

- Maximum value: The maximum value is displayed, blinking the decimal point of the  $10^4$  digit.
- Minimum value: The minimum value is displayed, blinking the decimal point of the 10<sup>°</sup> digit.

Maximum value - minimum value:

The difference between the maximum and minimum values is displayed, blinking the decimal points of the  $10^{\circ}$  and  $10^{4}$  digits. If a display value exceeds the displayable range, the indication of the  $10^3$  digit becomes ,  $\square$ lighting up its decimal point.

The input value is displayed, blinking the Input value: decimal points of the  $10^{\circ}$  and  $10^{1}$  digits.

#### 5.3 Tracking Zero

The tracking zero is a function for automatically digitally correcting the movement of the zero point inside. This function starts to work at the instant the digital zero function is enabled. Correction is made according to the values set for the tracking zero time setting and tracking zero width setting in the condition data.

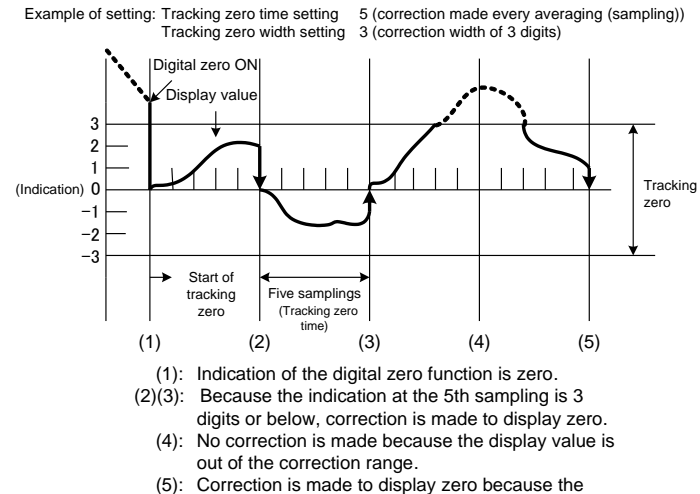

display value is three digits or less. 6.External Control Function

For those equipped with BCD outputs, there are the hold, digital zero (terminal control), and peak hold functions that can be external controlled The external control terminals are DC isolated from the power

and input terminals.

#### 6.1.Hold Function

The hold function is a function for stopping indication at an arbitrary timing. It is activated by shorting the HOLD and D.COM terminals or bringing their potential to the "0" level.

#### 6.2. Digital Zero Function

The digital zero function is a function for resetting indication to zero at an arbitrary timing and then displaying a range of variations from that point onward. ON/OFF of the digital zero function can be controlled either by the terminal control or by

using keys on the front panel. For terminal control, this function is activated by shorting the DZ and D.COM terminals or bringing the potentials of them to the "0" level.

For control using front-panel keys, it can be activated by pressing the Increment key with the Mode key held down. Taking the same step again causes this function to be Taking the deactivated

For operation using the control terminals or the front panel keys, terminal control has precedence over front-panel key operation.

#### 6.3. Peak Hold Function

The peak hold function is a function for holding the maximum value (Peak Hold), the minimum value (Valley Hold), and the difference between them (Peak Valley Hold). Switching between these holding functions is achieved using condition data. The peak hold function is activated by shorting the P/H and D.COM terminals or bringing their potential to the "0" level.

6.4.Control Terminal Levels

The levels of each control terminal are as shown below: "0" level: 0 to 1.5 V "1" level: 3.5 to 5 V

Input current: -0.5 mA

#### 7.Specifications

## Input Specifications

#### AC voltage measurements

| Range | Measurement<br>Range | Disply            | Accuracy                                           | Input<br>Impedance | Maximum<br>Permissible Input |
|-------|----------------------|-------------------|----------------------------------------------------|--------------------|------------------------------|
| 11    | 199.99mV             |                   | $\pm (0.2\% \text{ of } rdg \pm 20 \text{ digit})$ | 100M O             | 501/                         |
| 12    | 1.9999V              | Offset 0 to 19999 | XIt applies to the sign                            | 10010132           | 500                          |
| 13    | 19.999V              | Full scale        | wave more than full scale                          | Approx.            | 250\/                        |
| 14    | 199.99V              | 0 to 19999        | J70.                                               | 1MΩ                | 2500                         |

\*Display error can be get larger if you use in the range code 14 with more than 400Hz frequency. Please short the terminal number 2 and the terminal number 3 in that case.

#### AC current measurements

| Range | Measurement<br>Range | Disply            | Accuracy                      | Input<br>Impedance | Maximum<br>Permissible Input |
|-------|----------------------|-------------------|-------------------------------|--------------------|------------------------------|
| 23    | 19.999mA             | Offset 0 to 19999 | $\pm$ (0.5% of rdg + 20digit) | Approx.10Ω         | 50mA                         |
| 24    | 199.99mA             | Full scale        | wave more than full scale     | Approx.            | 34                           |
| 25    | 1.9999A              | 0 to 19999        | 5%.                           | 0.1 Ω              | 54                           |

Rectification system : True effective value operation

Frequency range : 40~1kHz

Response speed : About 1 second

Dead zone  $\div$  100digit (The measured value below 100digit serves as zero. ) Decimal point : By the front sheet switch, a setup is arbitrarily possible.

(Please refer to 4.6.2 (12)(13)for details.)

| Common Specific          | alions                                                                                 |
|--------------------------|----------------------------------------------------------------------------------------|
| Input circuit:           | Single-ended type                                                                      |
| Operation system:        | ΔΣconversion method                                                                    |
| Display:                 | 7-segment LED, red, character height of                                                |
|                          | approx. 10 mm                                                                          |
| Sampling rate:           | 12.5 times/sec maximum                                                                 |
| Display range:           | 0 to 19999                                                                             |
| Overrange warning:       | "o.L" or "-o.L" indication with respect to an input signal exceeding the display range |
| Zero indication:         | Leading zero suppression                                                               |
| Operating temperat       | ure and humidity ranges:                                                               |
| - F                      | 0 to 50°C, 35 to 85% R.H (no condensation)                                             |
| Storage temperatur       | e and humidity ranges.                                                                 |
| eterage temperatur       | $-10$ to $70^{\circ}$ C. 60% R H or less (no                                           |
|                          | condensation)                                                                          |
| External dimensions      | s:48 mm (W) x 24 mm (H) x 89.1 mm (D) (when                                            |
|                          | equipped with BCD outputs)                                                             |
| Weight:                  | Approx. 70g                                                                            |
| Dielectric strength:5    | 500 V DC for 1 minute between the power                                                |
| -                        | terminal and each of the input, BCD output, and external control terminals             |
|                          | 500 V DC for one minute between the input                                              |
|                          | terminal and each of the BCD output and                                                |
|                          | external control terminals                                                             |
|                          | 1500 V AC for one minute between the casing                                            |
| Less le Cara avectores e | and each terminal                                                                      |
| Insulation resistance    | e:100 MΩ or more at 500 V DC between the                                               |
| - Power Specificati      |                                                                                        |
|                          |                                                                                        |
| Supply voltage range     | ge: 4.75 to 13.2 V DC                                                                  |
| -                        | 10.8 to 26.4 V DC                                                                      |
| Power consumption        | n: approx. 2 W                                                                         |
| Option Specifica         | tions                                                                                  |
| BCD Outputs              |                                                                                        |
|                          |                                                                                        |
| Measured data:           | Tri-state parallel BCD                                                                 |
| Polarity signal:         | 1 level for negative indication                                                        |
| Overrange signal:        | 1 level for overrange indication                                                       |
| Printout command s       | ignal: Positive pulse output after the completion of measurement                       |
| Output logic:            | Switchable (PC logic not switchable)                                                   |
| Output signal:           | TTL level fan-out = 2, COMScompatible                                                  |
| Open collector ou        | tput (NPN type)                                                                        |
| Measured data:           | Transistor ON when negative logic is logic 1                                           |
| Polarity signal:         | Transistor ON for negative indication                                                  |
| Overrange signal:        | Transistor ON for overrange indication                                                 |
| Printout command         | signal. Transistor ON after the completion of                                          |
|                          | measurement                                                                            |
| Output logic:            | Switchable (PC logic not switchable)                                                   |
| Transistor output c      | apacity: Voltage 30V DC max. Current 10 mA                                             |
|                          | max.                                                                                   |
|                          | Output saturation voltage 1.2 V or less at 10 mA                                       |

| ◎Enable              |                                                                                                    |
|----------------------|----------------------------------------------------------------------------------------------------|
| Enable input:        | Shorting the ENABLE and D.COM<br>terminals or bringing their potential to the<br>"0" level causes BCD output to be high<br>impedance (TTL) or the transistor to be<br>turned OFF. |
| Control signal "0"   | level: 0 to 1.5 V with respect to the D.COM terminal                                                                                                    |
| Control signal "1"   | level: 3.5 to 5 V with respect to the D.COM terminal                                                                                                    |
| External Control     | I                                                                                                    |
| Hold:                | The hold function is activated by shorting<br>the HOLD and D.COM terminals or<br>bringing the potentials of them to the "0"<br>level.                                             |
| Digital zero:        | The digital zero function is activated by shorting the DZ and D.COM terminals or bringing their potential to the "0" level.                                                       |
| Peak hold:           | The peak hold function is activated by shorting the PH and D.COM terminals or bringing their potential to the "0" level.                                                          |
| Control signal "0" I | evel: 0 to 1.5 V with respect to the D.COM terminal                                                                                                    |
| Control signal "1" I | evel: 3.5 to 5 V with respect to the D.COM terminal                                                                                                    |

#### 8.List of the Parameters

### 8.1.Condition Data

| Me     | ene    | Parameter                 | Initial<br>(*) | P.L         | Selections/<br>Ranges           | Function/Remarks                                                                                                    |
|--------|--------|---------------------------|----------------|-------------|---------------------------------|----------------------------------------------------------------------------------------------------|
| P.L    | (P.L)  | Protect level             | PLO            | PL2         | PLO/PLI<br>PL2/PL3              | Selects the protect level for preventing incorrect operation. The higher the protect level, the more limitations are imposed on a set parameter.                   |
| ρυH    | (PVH)  | PH select                 | РН             | PLO         | РН/чН/РчН                       | Selects the type (peak hold, valley hold, or peak-valley hold) that is activated when the PH function is enabled.                                                  |
| _0_0   | (DANC) | Input range<br>DC voltage | 14             |             | 1 1/ 12/ 13/ 14                 | Salaata tha input range                                                                                                    |
|        | (RANG) | Input range<br>DC current | 25             | <i>FL</i> 1 | 23/24/25                        | Selects the input range.                                                                                                    |
| 8°C    | (AVG)  | Average rate              | 1              | PL I        | 05/01/8/17/2/1<br>005/001/08/04 | Selects the number of averaging times (sampling).Sampling rate is set<br>as the number of averaging times of 12.5/sec (80 ms).This is the actual<br>sampling time. |
| NAn    | (MAV)  | Moving average<br>rate    | ٥FF            | PLO         | oFF/2/4<br>8/ 16/32             | Selects the number of moving averaging times. (Smaller filtering effect<br>OFF⇔2⇔4⇔8⇔16⇔32 Larger filtering effect)                                                |
| S.ud   | (S.WD) | Step-wide                 | 1              | PLO         | 1/2/5/0                         | Sets the resolution of the least significant digit (When it is set to "5", the least significant digit indicates only "0" or "5".)                                 |
| ելոբ   | (BLNK) | Display blank<br>level    | oFF            | PLO         | oFF/b-3/b-2<br>b-1/on           | Selects display brightness. (Bright OFF⇔b-3⇔b-2⇔b-1⇔ON<br>Extinguished)                                                                                            |
| ЬLĿ    | (DLT)  | Digital limiter<br>type   | cUt            | PLO         | cUt/o"Er                        | Sets the displayable range type. When CUT is selected, the set value is displayed; when OVER is selected, "o.L." is displayed.                                     |
| bcd.L( | BCD.L) | BCD output<br>logic       | n.L o C        | PLO         | n.L o C / P.L o C               | Selects the BCD output logic (N: negative logic, P: positive logic).<br>* Only when BCD outputs are provided                                                       |
| d up   | (D.VP) | DZ backup                 | ٥FF            | PLO         | oFF/on                          | Selects whether to backup the digital zero value when power is dicconnected.                                                                                       |
| LīnE   | (LINE) | Linearization             | cLr            | PLO         | cLr/oFF/on                      | Selects the enable (ON) /disable (OFF) of the linearize function and data clera (CLR).                                                                             |
| Pon    | (PON)  | Power-on delay<br>time    | oFF            | PLO         | oFF~30                          | Sets the time (setpoint x 1 sec.) taken from when the power is turned on to the instant when measurement is actually started.                                      |

\* In case of No switch display option, parameters are set specified values, protect level is "PL3".

8.2 Scaling Data

| N   | lenu  | Parameter                   | Initial<br>(*) | P.L  | Selections /<br>Ranges             | Function / Remarks                                               |
|-----|-------|-----------------------------|----------------|------|------------------------------------|------------------------------------------------------------------|
| FSc | (FSC) | Full-scale<br>display value | 19999          | PL I | 0 ~ 19999                          |                                                                  |
| Fin | (FIN) | Full-scale input<br>value   | 19999          | PL I | 0 ~ 19999                          | Sets the relationship between an input signal and display value. |
| ٥FS | (OFS) | Offset display<br>value     | 0              | PL I | 0 ~ 19999                          |                                                                  |
| oīn | (OIN) | Offset input<br>value       | 0              | PL I | 0 ~ 19999                          |                                                                  |
| d٩  | (DP)  | Decimal point               |                | PL I | Arbitrarily settable at each digit | Sets the decimal-point display position.                         |

\* In case of No switch display option, parameters are set specified values, protect level is "PL3".

#### 9.Error Messages

| Error Display | Description                                                         | How to Recover or Remedy                                                                                                    |
|---------------|---------------------------------------------------------------------|----------------------------------------------------------------------------------------------------|
| ol -ol        | An input value or display value has exceeded the measurement range. | Use the panelmeter within the specified measurement and display ranges.                                                       |
|               | Microcomputer is waiting for data to be input.                      | Check if the number of averaging times is set to an appropriate value.                                                        |
| JAL8.         | Meter's internal memory failure                                     | Turn power on again. If it does not recover from the failure, contact your sales representative or our sales office directly. |
| c.o.n.d.      | Condition data error                                                | Carry out condition data setting again.<br>* Modify one or more data and go through the parameters once.                      |
| N.E.Ł         | Scaling data error                                                  | Carry out scaling data setting again.<br>* Modify one or more data and go through the parameters once.                        |
| L             | Linearize data error                                                | Carry out linearize data setting again.<br>* Modify one or more data and go through the parameters once.                      |
| S.H.F.L.      | Shift data error                                                    | Carry out shift data setting again.                                                                                           |
|               | Digital zero value backup data<br>error                             | Write the digital zero value.                                                                                                 |

\* Turning the power on with all the front-panel keys (Enter, Mode, Shift, and Increment) held down, allows you to reset all the parameters to the defaults.

### 10.Timing Chart

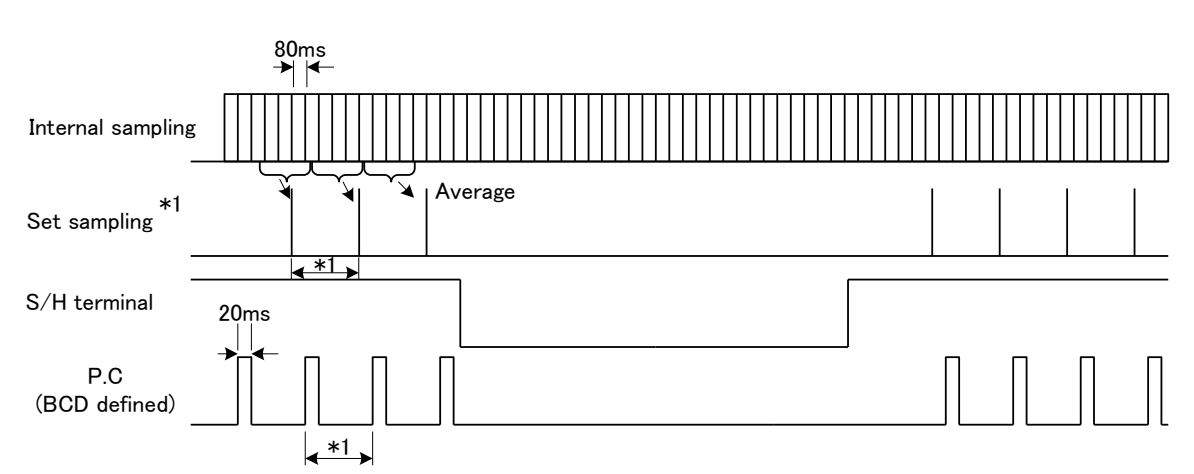

\*1 Set samplig

A value set using the AVG parameter in the condition data becomes the practical sampling rate of the A8000 series.

| Set AVG<br>Counts | Set Sampling<br>Rate | Set Sampling<br>Period | Set AVG<br>Counts | Set Sampling<br>Rate | Set Sampling<br>Period |
|-------------------|----------------------|------------------------|-------------------|----------------------|------------------------|
| 1                 | 12.5times/sec        | 80ms                   | 20                | 0.625 times/sec      | 1.6s                   |
| 2                 | 6.25 times/sec       | 160ms                  | 40                | 0.3125 times/sec     | 3.2s                   |
| 4                 | 3.125 times/sec      | 320ms                  | 80                | 0.15625 times/sec    | 6.4s                   |
| 8                 | 1.5625 times/sec     | 640ms                  | 100               | 0.125 times/sec      | 8s                     |
| 10                | 1.25 times/sec       | 800ms                  | 200               | 0.0625 times/sec     | 16s                    |

#### **11.Warranty and After Sales Service**

#### 11.1.Warranty

The manufacturer warrants to the original retail customer its A8000 series universal digital panel meter to be free of defects in material and workmanship for use under normal care and will repair or replace any meter at no charge to the customer during the one (1) year warranty period of the meter.

#### 11.2. After Sales Service

Under strict quality control measures, this product was manufactured, tested, inspected and shipped. Should a defect in manufacture or Workmanship be identified, please return the product to our distributor or directly to us. It would be highly appreciated if you could give a detailed account of the fault and enclose it with the product.

# watanabe

WATANABE ELECTRIC INDUSTRY CO., LTD.

6-16-19, Jingumae, Shibuya-ku, Tokyo 150-0001, Japan Phone: (81)3-3400-6141 Homepage http://en.watanabe-electric.co.jp/